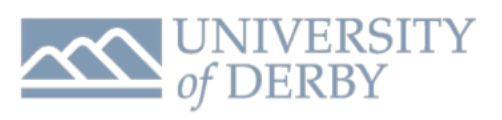

Page 1 of 7

| Procedure                                                                                                    | Adding MyPrint to macOS | Date Updated | 01/12/2018   |  |
|----------------------------------------------------------------------------------------------------|-------------------------|--------------|--------------|--|
| Team                                                                                                    | ORC                     | Owner        | Tomas Satala |  |
| Status                                                                                                    | Approved (version 47)   |              |              |  |
| This document covers all steps necessary to allow utilisation of MyPrint Services on Apple computers using macOS.                                                                                        |                         |              |              |  |
| University of Derby - IT Services recently introduced a new printing services called MyPrint. This services allows users to utilise Kyocera TASKalfa All In One Printers, scanners and copiers securely. |                         |              |              |  |

## REQUIRMENTS

- A valid University of Derby Staff Account
- Apple Computer with access to University Network and Internet

**NOTE**: Procedure steps start on the next page...

## PROCEDURE

- 1. Ensure that you have removed any previously added MyPrint Printer Queues by going to System Preferences -> Printers and Scanners -> Select appropriate MyPrint Printer from the list of devices -> Click on "-" button to remove the printer -> click "Delete Printer" To confirm.
- 2. Exist System Preferences

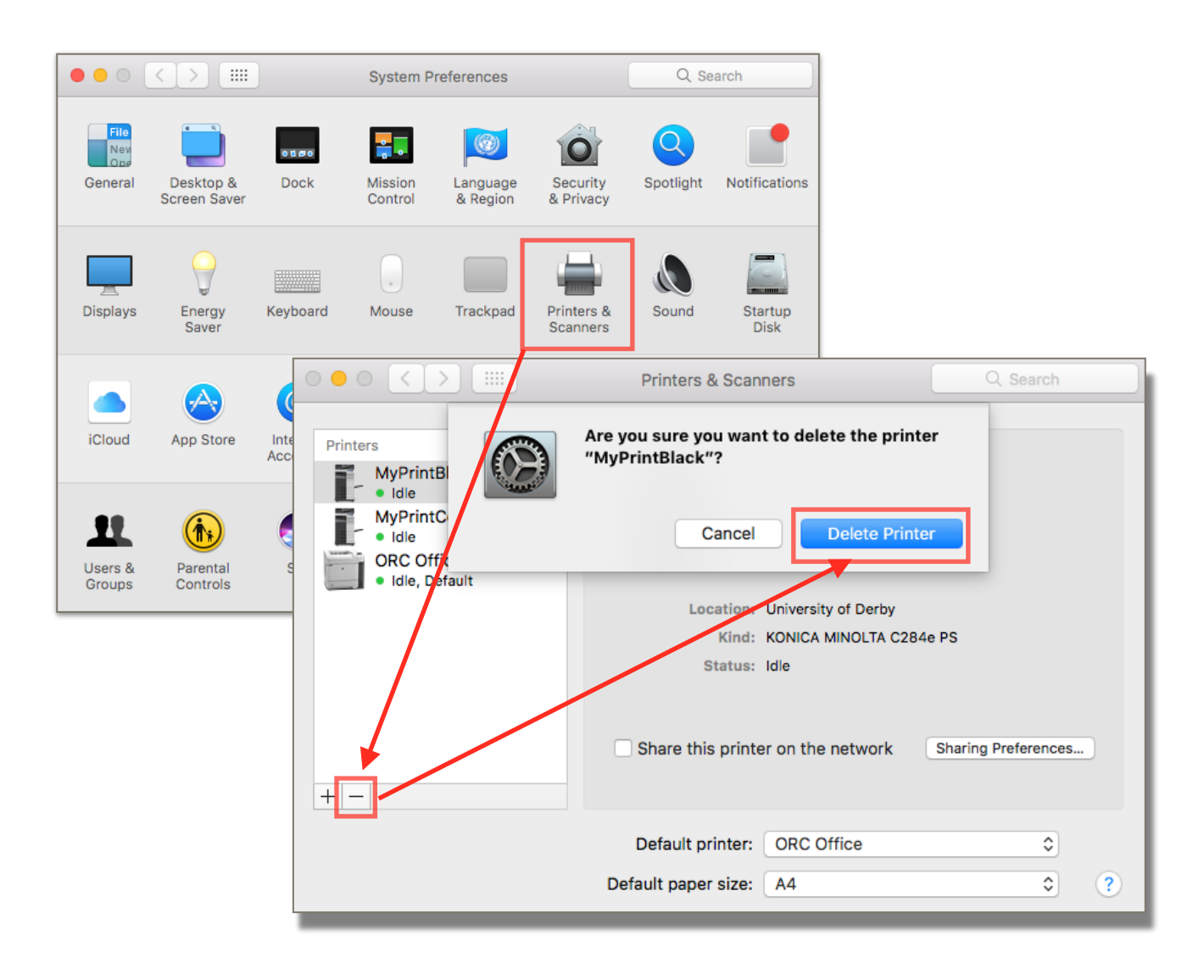

- 3. Download Kyocera TASKalfa Print Drivers from the attached Knowledge Base Article or directly via Kyocera Support Page <u>here</u>.
  - 1. A .pkg file should be downloaded in your Download Folder
  - 2. Double click the .pkg file and complete the installation of the Driver Package
- 4. Reboot your macOS device

## **ITS Procedure Document**

- 5. After reboot, launch System Preferences -> Printers & Scanners -> Click on "+" button to add a new printer.
- 6. A new window will open allowing you to add a printer.
- 7. Right-Click on an empty space on the windows toolbar and select Customise Toolbar. Drag the

| • • •                               | Add                                                                                                    |                                                                                                    | toolbar and click "Done" to return<br>to the "Add Printer" window. |
|-------------------------------------|----------------------------------------------------------------------------------------------------|----------------------------------------------------------------------------------------------------|--------------------------------------------------------------------|
| Default IP Windows                  | ✓ Icon and Text<br>Icon Only<br>Text Only<br>Use Small Size                                                                                                    | Search<br>Search<br>Kind<br>Bonjour                                                                                                    |                                                                    |
|                                     |                                                                                                    | Add                                                                                                    |                                                                    |
|                                     | 을 🛞 📹                                                                                                    |                                                                                                    | Q Search                                                           |
|                                     | Default IP Windows A                                                                                                    | dvanced                                                                                                    | Search                                                             |
| Name: Dra<br>Location:<br>Use:<br>0 | ag your favorite items i<br>windows<br>r drag the default set i<br>afault<br>IP<br>Windows<br>Vindows<br>Vindows | into the toolbar<br>IP Default Science Science Scienc | arch Space Flexible Space Q Search Search Done                     |
|                                     | Use:                                                                                                    |                                                                                                    | Add                                                                |
|                                     |                                                                                                    |                                                                                                    |                                                                    |

- 8. After you have added "Advanced" option to your toolbar, you will be able to add custom printers, such as MyPrint MFD.
- Click on Advanced -> allow it to attempt and look for printers around you, this may take a couple of seconds.

10. To add MyPrint Black Print Queue, enter the following details as illustrated below -> then at the bottom section of "Choose a Driver..." click on the Use and select "Select Software..." from the drop down list.

|            |                   | Add                |               |                   |                           |   |
|------------|-------------------|--------------------|---------------|-------------------|---------------------------|---|
| 🔒 🋞        |                   | Q Search           |               |                   |                           |   |
| Default IP | Windows Advanced  |                    | Search        |                   |                           |   |
|            |                   |                    | 000           | Printer           | Software                  |   |
| Type:      | Windows printer v | via spoolss        |               |                   | Q Kyocera TASKalfa 3252ci | 8 |
| Device:    | Another Device    |                    | Kyocera TASKa | lfa 3252ci (KPDL) |                           |   |
| URL:       | smb://pcut-prd-ss | 01/MyPrintBlackMac |               | 1                 |                           |   |
|            |                   |                    |               |                   |                           |   |
|            |                   |                    |               |                   |                           |   |
|            |                   |                    |               |                   |                           |   |
| Name       | MyPrint Black     |                    |               |                   |                           |   |
| Location:  | University of Der | by                 |               |                   |                           |   |
| Use        | Kyocera TASKal    | fa 3252ci (KPDL) 🖌 |               |                   |                           |   |
|            |                   |                    |               |                   | Cancel                    | < |
|            |                   |                    |               | Add               |                           |   |

11. Type in Kyocera TASKalfa in the search box -> then select appropriate Printer from the list -> Kyocera TASKalfa 3252ci is mostly widely available across the University and should work with most of the models -> Click "OK" to confirm your selection. Printer Software Window will close and you will be back in "Advance" tab in Add Menu.

| • •        |                                          | Add             |        |          |
|------------|------------------------------------------|-----------------|--------|----------|
| 🔒 🎯        |                                          | Q Search        |        |          |
| Default IP | Windows Advanced                         |                 | Search |          |
|            |                                          |                 |        |          |
| Type:      | Windows printer v                        | via spoolss     |        | 0        |
| Device:    | Another Device                           |                 |        | 0        |
| URL:       | URL: smb://pcut-prd-ss01/MyPrintBlackMac |                 |        |          |
|            |                                          |                 |        |          |
|            |                                          |                 |        |          |
|            |                                          |                 |        |          |
| Name:      | MyPrint Black                            |                 |        |          |
| Location:  | University of Der                        | by              |        |          |
| Lloo       | Kuppers TASKelf                          |                 |        |          |
| Use.       | Ryocera TASKall                          | a SzSzci (KPDL) |        | <b>—</b> |
|            |                                          |                 |        |          |
|            |                                          |                 |        | Add      |
| 1000       |                                          |                 |        |          |

12. Review your settings and software selection, once you have confirmed all information entered is correct -> click "Add" to start the process. 13. macOS will attempted to configure the Printer with the selected Print Driver. You will then be able to configure final settings

| conligure inal settings                                                 |                  |                                                   |                                     |                       |
|-------------------------------------------------------------------------|------------------|---------------------------------------------------|-------------------------------------|-----------------------|
| for the MyPrint Queue.                                                  |                  |                                                   | Add                                 |                       |
| configure these                                                         | 0 0 4            |                                                   | -                                   | Course                |
| remaining options to                                                    | 🖹 🕼 1            |                                                   |                                     | ( Search              |
| your needs or simply                                                    | Default IP Wir   | dows Advanced                                     |                                     | Search                |
| leave all to default and<br>click "OK" to complete<br>the setup process |                  | Setting up 'MyPrintl                              | Black'                              |                       |
|                                                                         |                  | Make sure your printer<br>can take full advantage | 's options are accurate<br>of them. | ely shown here so you |
|                                                                         |                  | Paper Source Unit:                                | None                                | •                     |
|                                                                         |                  | Finisher:                                         | None                                | <b>○</b>              |
|                                                                         |                  | Punch Unit:                                       | None                                | <b>O</b>              |
|                                                                         |                  |                                                   | 🗹 Hard Disk                         |                       |
|                                                                         |                  |                                                   | Secure Print Only                   |                       |
|                                                                         |                  |                                                   | Allow Public User                   | , L                   |
|                                                                         | Add              |                                                   |                                     |                       |
| I 😫 🛞 들 🖪                                                               |                  | Q Search                                          |                                     |                       |
| Default IP Windows Adv                                                  | anced            | Search                                            |                                     |                       |
|                                                                         |                  |                                                   |                                     | ок                    |
| Setting                                                                 | up 'MyPrintBlack | !                                                 |                                     | bbe                   |
| -                                                                       |                  |                                                   | 2                                   |                       |
|                                                                         |                  |                                                   |                                     |                       |
| Creating                                                                | g the printer    |                                                   |                                     |                       |
|                                                                         |                  |                                                   | Cancel                              |                       |
|                                                                         |                  |                                                   |                                     |                       |
|                                                                         |                  |                                                   |                                     |                       |
|                                                                         |                  | Printers & Scanne                                 | ers                                 | Q Search              |
|                                                                         |                  | •                                                 |                                     |                       |
| Nai                                                                     |                  | M                                                 | wPrint Black                        |                       |
| Locati - MyPrin                                                         | nt Black         | 7                                                 |                                     |                       |
| L MyPri                                                                 | nt Colour        | -                                                 | Open Print Queue                    |                       |
| <ul> <li>Idle,</li> </ul>                                               | Last Used        |                                                   | Options & Supplies                  | š                     |
|                                                                         |                  |                                                   |                                     |                       |
|                                                                         |                  | Location: U                                       | niversity of Derby                  |                       |
|                                                                         |                  | Kind: K                                           | yocera TASKalfa 3252c               | i (KPDL)              |
|                                                                         |                  | Status: Id                                        | lle                                 |                       |
|                                                                         |                  |                                                   |                                     |                       |
|                                                                         |                  | Share this printer                                | on the network                      | Sharing Preferences   |
|                                                                         |                  | - onare this printer                              | on the network                      | ondring Protoronoco   |
| + -                                                                     |                  |                                                   |                                     |                       |
|                                                                         |                  | Default printer:                                  | Last Printer Used                   |                       |
|                                                                         |                  | Defaulterer                                       |                                     |                       |
|                                                                         |                  | Default paper size:                               | A4                                  | · · · · ·             |
|                                                                         |                  |                                                   |                                     |                       |

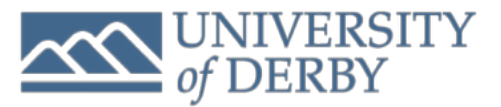

- 14. You have now successfully configured MyPrintBlack Print queue, software and its drivers.
- 15. To verify successful configuration, you will need to attempt to print a page, email or a document.
- 16. When you try to print a document for example, you will be promoted to enter your university staff account username and password, as seen on illustration below:<sup>1</sup>
- 17. Simply enter your University account username and password and hit ok to authenticate and start printing process.

|                                       | 18.Same process needs to be repeated for<br>MvPrintColour. See settings below: |
|---------------------------------------|--------------------------------------------------------------------------------|
| Entering and account for the printer  |                                                                                |
| "MyPrintBlack".                       |                                                                                |
| Connect As: 💿 Registered User         |                                                                                |
| O Using an Apple ID                   |                                                                                |
| Name: University\784199               |                                                                                |
| Password: ••••••                      |                                                                                |
| Remember this password in my keychain |                                                                                |
| Cancel OK                             |                                                                                |
|                                       | ·                                                                              |
|                                       | MyPrintColour Printer Configuration Settings:                                  |
|                                       | Type: Windows printer via spoolss                                              |
|                                       | Device: Another Device                                                         |
|                                       | URL: smb://pcut-prd-ps01/MyPrintColourMac                                      |
|                                       | Name: MyPrintColour                                                            |
|                                       | Use: Select 'Kyocera Driver' from the list.                                    |
|                                       |                                                                                |

<sup>1</sup> Note, you may wish to check "Remember this password in my keychain" to avoid entering password each time you print a document. When your password changes, you also need to update it in the macOS keychain in order to print.

## **ADDITIONAL NOTES**

- Should you encounter any problems, please contact IT Services. Ensure to capture any error messages that may have occurred during the set up. This will help our Analysts to understand your issue better.
- MyPrint is compatible with macOS High Sierra and later. It may also work with older iteration of the macOS, however IT Services and University of Derby Print Services do not guarantee compatibly with older version of Apple Inc. macOS systems.